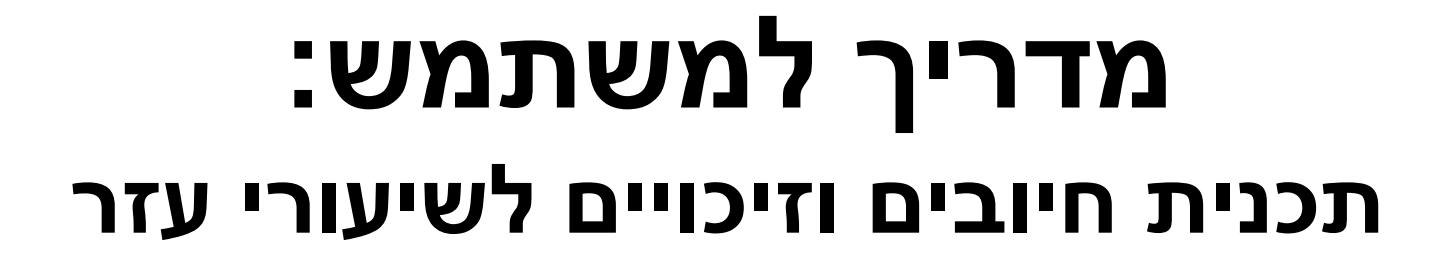

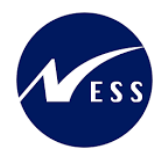

מדריך למשתמש: תכנית חיובים וזיכויים לשיעורי עזר

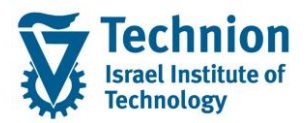

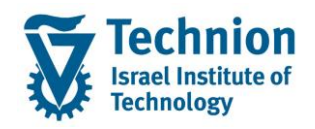

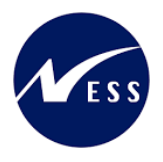

# <u>תוכן עניינים</u>

| מיאור כללי של המסמך                                                | .1   |
|--------------------------------------------------------------------|------|
| סמלים מוסכמים בחוברת3                                              | .2   |
| פירוט פרקי המדריך5                                                 | .3   |
| 5ZCM_PROM_EX_LESS_RUN תכנית חיובים וזיכויים לשיעורי עזר – טרנזקציה | 3.1. |
| נתוני טבלת תחזוקה – סדרי עדיפויות לסעיפי הוצאה                     | .3.2 |
| נתוני טבלת תחזוקה – נתוני רישום ותעריף שעה לשיעורי עזר             | .3.3 |

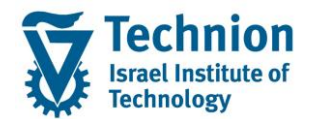

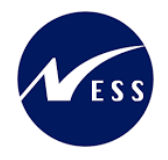

# 1. <u>תיאור כללי של המסמך</u>

חוברת זו נכתבה במטרה לשמש כמדריך למשתמש בעת תפעול מערכת ה-SAP במסגרת פרויקט משכל, ולהנחות את תהליך הביצוע של פעילויות העבודה השוטפות בעבודה היומיומית במערכת ה-SAP.

חוברת זו היא מדריך לעבודה בנושא תחזוקת דמי רישום והגדרת פטורים מדמי הרישום.

בחוברת מספר פרקים, כל פרק מתחיל בתיאור התהליך כפי שמתבצע בעבודה השוטפת ולאחר מכן מפורט התהליך כפי שמתבצע טכנית במערכת ה-SAP.

הערה:

הפניה בחוברת זו הנה בלשון זכר, אך היא מיועדת לכולם. השימוש בלשון זו נעשה מטעמי נוחות בלבד.

# 2. <u>סמלים מוסכמים בחוברת</u>

לאורך החוברת יופיעו מספר סמלים ומוסכמות כתיבה:

- תפריטים: מופיעים בגופן מודגש. לציון מעבר בהיררכיה של תפריטים מופיע כותרת התפריט בגופן מודגש ואחריו
  המציין את המעבר לתפריט הבא.
  - סרנזקציה (קוד פעולה): תופיע בסוגריים, בסוף מסלול התפריטים.
    - **לחצנים:** מופיעים בגופן מודגש ותמונה.
    - כותרת פרק: מופיעה בגופן מודגש ומוגדל בתוך מסגרת.
  - כותרת סעיף בפרק מופיעה בגופן מודגש ומוגדל בתוך מסגרת, אך קטן מכותרת פרק, וכוללת את מספר הפרק.
    - סטאטוס שדה: לשדה שלושה מצבי הזנה במסך:
    - חובה: יש להזין שדה זה על-מנת להמשיך בתהליך.
- רשות: אפשרי להזין שדה זה, אך אי הזנתו אינה מעכבת את המשך התהליך. מומלץ להזין כמה שיותר שדות כדי להקל על חיפוש וחיתוך הנתונים בשלב מאוחר יותר.
  - o אוטומטי: שדות המוזנים על-ידי המערכת לאחר ביצוע פעולה מסוימת. לא להזנת המשתמש.
- חלקי המסך בלוקים: כאשר המסך מחולק למספר חלקים, כל חלק נקרא 'בלוק'. בהנחיות לפעולה, תופיע הפנייה לבלוק המתאים.

| לימוד                             | ד TDD(1)/400 חישוב שכר TDD(1)/400       |                               |
|-----------------------------------|-----------------------------------------|-------------------------------|
| 💻 🕼 i 🗟 🕞 i 🖨 🖨 🏕 🏝 i 🎲 👘 🚔 i 🤧 🔊 |                                         |                               |
|                                   | חישוב שכר לימוד                         |                               |
|                                   | i 🖓 🚱                                   |                               |
|                                   | סטודנט                                  | בלוק בחירת אוכלוסיית סטודנטים |
|                                   | שיטת בחירה                              |                               |
|                                   | וריאנט בחירה                            |                               |
|                                   | פרמטרים                                 | בלוק הגדרת פרמטרי ריצה        |
| 2 נתוני לימודים                   | בסיס חישוב                              |                               |
| ד קדם-אקדמי 🔻                     | מצב עיבוד                               |                               |
| 03.12.2020                        | תאריך חישוב                             |                               |
|                                   | מפתח תקופה                              |                               |
|                                   | עמשיבווים נוספוס                        | בליד עמעובווית נוסמית         |
|                                   |                                         | ביוק אפשרחות נוספות           |
|                                   | הענת תועאות לפנו בושוח                  |                               |
|                                   | וצאורהצאור לפנידישום<br>ערבי יומן יישום |                               |

 סעיפי הסבר: סעיפים שרוצים להדגיש חשיבות של נושא יכולים להיות מסוג "שים לב" או "טיפ" והם מופיעים תמיד במסגרת ובצורה שמובאת להלן.

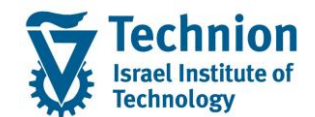

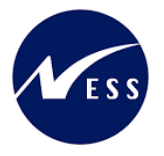

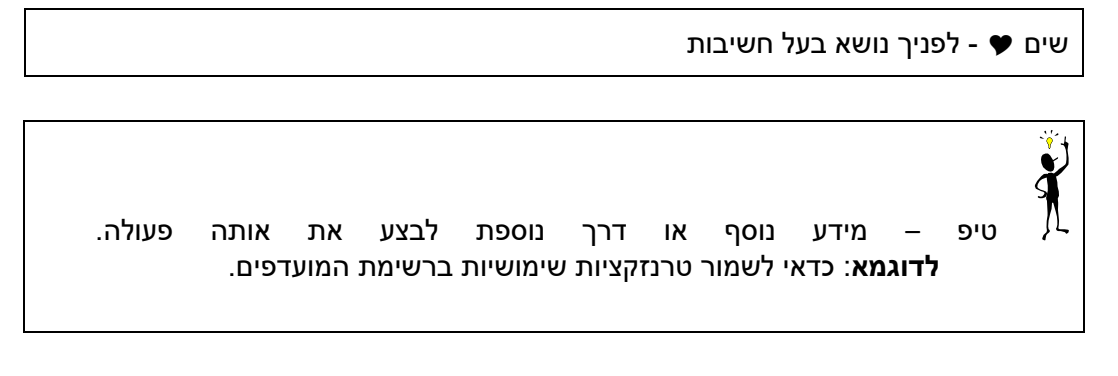

- תזכורת לכללי ניווט בסיסיים:
- ס לאחר בחירה בתיקייה מבוקשת יש ללחוץ פעמיים ברציפות על התיקייה הנבחרת.
  - . דא או 🚱 💿 לביצוע לאישור הקש על הכפתור
- ס למעבר בהיררכית התפריטים יופיעו שמות המסכים וחיצים, החיצים מסמלים את המעבר בין המסמכים.
  ס לדוגמא חשבונאות ⇔ ניהול נדל"ן גמיש ⇔ נתוני אב ⇔ נווט נדל"ן
- Enter ניתן לעבור גם על ידי הזנת קוד טרנזקציה רצויה בתיבת ההזנה 🔹 📧 🖉 והקשה על ) או 📝 להמשר.

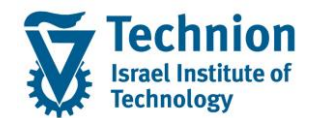

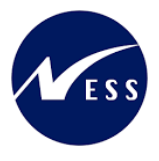

# 3. פירוט פרקי המדריך

# 3.1. <u>תכנית חיובים וזיכויים לשיעורי עזר – טרנזקציה ZCM\_PROM\_EX\_LESS\_RUN</u>

(1) היכנס לטרנזאקציה ZCM\_PROM\_EX\_LESS\_RUN, ייפתח מסך בחירת פרמטרים לדוח:

|      | תכנית שיעורי עזר                                                                                                    |
|------|----------------------------------------------------------------------------------------------------|
|      | n 🔁 🚱                                                                                                    |
|      | תוקף                                                                                                    |
|      | יי<br>שנה אקדמית<br>סמסטר ⊠                                                                                          |
|      | בחר סוג ריצה                                                                                                    |
|      | תקציב - החזר עודפי שעות תיכנון בתקציב - החזר עודפי שעות תיכנון בתקציב (<br>כספים - חיוב סטודנטים בעודפי שעות בפועל ( |
|      | שדות חובה לריצת אמת כספית                                                                                            |
|      | תאריכי מסמך<br>תאריך פירעון<br>טקסט מסמך                                                                             |
|      | סטודנט                                                                                                    |
| עד 🔄 | מספר שותף עסקי                                                                                                    |
|      | בחירות נוספות                                                                                                    |
|      | סימולציה<br>◯ריצת עדכון<br>◯ריצת תקציב סופית בוצעה                                                                   |
|      | בחר תבנית                                                                                                    |
|      | תבנית                                                                                                    |

#### הזן את הערכים המבוקשים:

| סטטוס        | הסבר                                 | שדה        |  |  |
|--------------|--------------------------------------|------------|--|--|
|              | תוקף                                 |            |  |  |
| בודד<br>חובה | בחר שנת לימודים אקדמית מרשימה נפתחת  | שנה אקדמית |  |  |
| בודד<br>חובה | בחר סמסטר לימודים אקדמי מרשימה נפתחת | סמסטר      |  |  |
| בחר סוג ריצה |                                      |            |  |  |

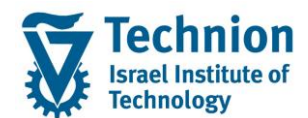

# מדריך למשתמש: תכנית חיובים וזיכויים לשיעורי עזר

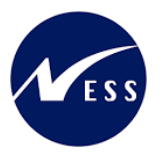

| סטטוס                                | הסבר                                       | שדה          |
|--------------------------------------|--------------------------------------------|--------------|
| בודד                                 | ריצת תקציב – לחיוב עודפי שעות תכנון בתקציב | תקציב-החזר   |
| חובה לבחור אחד משני סוגי הריצה       |                                            | עודפי שעות   |
|                                      |                                            | תכנון        |
|                                      |                                            | בתקציב       |
| בודד                                 | ריצת כספים – לחיוב סטודנטים בעודפי שעות    | כספים-חיוב   |
| חובה לבחור אחד משני סוגי הריצה       | בפועל                                      | סטודנטים     |
|                                      |                                            | בעודפי       |
|                                      |                                            | שעות         |
|                                      |                                            | בפועל        |
| 1                                    | שדות חובה לריצת אמת כספיו                  |              |
| בודד                                 | תאריך מסמך ותאריך רישום שיירשמו במסמך      | תאריכי       |
| חובה כאשר נבחרה ריצת עדכון כספית     | ריצת עדכון כספית                           | מסמך         |
| בודד                                 | תאריך פירעון שיירשם במסמך ריצת עדכון כספית | תאריך פירעון |
| חובה כאשר נבחרה ריצת עדכון כספית     |                                            |              |
| בודד                                 | טקסט חופשי שיירשם במסמך ריצת עדכון כספית   | טקסט מסמך    |
| חובה כאשר נבחרה ריצת עדכון כספית     |                                            |              |
|                                      | סטודנט                                     |              |
| טווח, רשות                           | הזנת מספר סטודנט                           | מספר שותף    |
|                                      |                                            | עסקי         |
|                                      | בחירות נוספות                              |              |
| בודד,                                | ריצת סימולציה, ללא עדכון מסמכים            | סימולציה     |
| חובה לבחור סימולציה או ריצת עדכון או |                                            |              |
| ריצת תקציב סופית בוצעה               |                                            |              |
| ברירת מחדל: סימולציה                 |                                            |              |
| בודד,                                | ריצת עדכון, רישום מסמכים                   | ריצת עדכון   |
| חובה לבחור סימולציה או ריצת עדכון או |                                            |              |
| ריצת תקציב סופית בוצעה               |                                            |              |
| ברירת מחדל: סימולציה                 |                                            |              |
| בודד,                                | מיועד לסגירת אפשרות ריצת עדכון תקציב בשנה  | ריצת תקציב   |
| חובה לבחור סימולציה או ריצת עדכון או | וסמסטר שהוזנו בפרמטרים.                    | סופית בוצעה  |
| ריצת תקציב סופית בוצעה               | מאפשר הרצת עדכון כספית בשנה וסמסטר הנ"ל.   |              |
| ברירת מחדל: סימולציה                 |                                            |              |
|                                      |                                            | בחר תבנית    |
| רשות, בודד                           | בחירת פריסה להצגת הדוח, שנשמרה במסך        | תבנית        |
|                                      | תצוגת הדוח                                 |              |

# :"תוקף": (1.1)

בחר שנה וסמסטר אקדמיים.

שים 🎔 - לפניך נושא בעל חשיבות

השנה התקציבית שונה מהשנה האקדמית, והיא גדולה ממנה ב-1. כלומר: אם ברצונך להריץ ריצה תקציבית לשנת 2024 יש לבחור שנה אקדמית 2023.

# "בחר סוג ריצה (1.2)

חובה לבחור אחד משני סוגי הריצות:

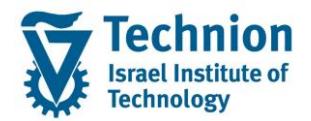

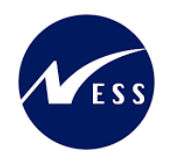

ס תקציב ○

מטרת ריצה תקציבית:

- (1) בהזמנת סטודנט: לחייב סעיפי הוצאות של תכנון ולזכות סעיף כללי של "בפועל" (290), לפי סדרי עדיפויות המתוחזקים בטבלת תחזוקה "סדרי עדיפוית לסעיפי הוצאה".
- 2) בסעיפי תקציב: לחייב יתרת שעות תכנון שלא נוצלו בפועל ע"י הסטודנטים, בסעיפים התקציביים (2) המתאימים ולזכות סעיף כללי של "החזרת תכנון בסוף סמסטר".
  - בבלוק "בחירות נוספות":

אם נבחר "ריצת תקציב סופית בוצעה", תבוצע נעילה של אפשרות ריצת עדכון תקציבית נוספת לשנה וסמסטר שהוזנו בפרמטרים.

**כספים** 

מטרת ריצת כספים:

לחייב סטודנטים חניכים בהפרשי שעות בפועל שקיבלו בחריגה משעות התכנון שהוקצו להם, לפי תעריף שעה המתוחזק בטבלת תחזוקה "נתוני רישום ותעריף שעה לשיעורי עזר".

שדות חובה לריצת אמת כספית" (1.3)

בריצת עדכון כספית, חובה למלא את השדות הייעודיים שיירשמו במסמך: תאריכי מסמך (תאריך מסמך, תאריך רישום), תאריך פירעון וטקסט חופשי.

"סטודנט (1.4)

שדה בחירה. ניתן להריץ את התכנית על סטודנט בודד או אוכלוסיית סטודנטים.

# "בחירות נוספות (1.5)

חובה לבחור אחת מהאפשרויות:

סימולציה (ברירת מחדל)

דוח, ללא עדכון. פירוט נתונים שנשלפו בריצה, בהתאם לסוג הריצה שנבחרה.

- ריצת עדכון
  מבצעת רישומים, בהתאם לסוג הריצה, כפי הרשום לעיל.
  - ריצת תקציב סופית בוצעה

לאחר הרצת ריצת עדכון תקציב אחרונה לשנה וסמסטר, יש להריץ "ריצת תקציב סופית בוצעה". התכנית תחסום את האפשרות להריץ ריצת עדכון תקציב נוספת לשנה ולסמסטר שהוזנו בפרמטר, ותאפשר להריץ הרצת עדכון כספית.

שים 🎔 - לפניך נושא בעל חשיבות

יש לבחור "ריצת תקציב סופית בוצעה" <mark>רק לאחר הרצת עדכון תקציב סופית</mark>, כי <u>לאחר מכן לא ניתן יהיה</u> <u>להריץ הרצת עדכון תקציב</u> לשנה וסמסטר שבפרמטר.

:"בחר תבנית" (1.6)

פרמטר "תבנית" מאפשר לבחור תבנית פריסה קיימת של הדוח אשר נשמרה במסך תצוגת הדוח בעבר.

# (2) ריצת תקציב

# (2.1) סימולציה

- א. הזן נתוני חובה:
- שנה אקדמית וסמסטר
  - סוג ריצה: "תקציב" ○
- בחירות נוספות: "סימולציה"

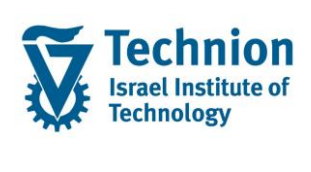

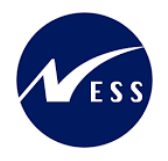

|            | תכנית שיעורי עזר                              |
|------------|-----------------------------------------------|
|            | n 🖓 🚱                                         |
|            | لراجه                                         |
|            | 2023 שנה אקדמית                               |
|            | 200 סמסטר                                     |
|            | בחר סוג ריצה                                  |
|            | תקציב - החזר עודפי שעות תיכנון בתקציב $\odot$ |
|            | כספים - חיוב סטודנטים בעודפי שעות בפועל 🔾     |
|            | שדות חובה לריצת אמת כספית                     |
|            | תאריכי מסמך                                   |
|            | תאריך פירעון                                  |
|            | טקסט מסמך                                     |
|            | סטודנט                                        |
| <u>ч</u> т | מספר שותף עסקי                                |
|            | בחירות נוספות                                 |
|            | סימולציה ⊙                                    |
|            | ריצת עדכון 🔾                                  |
|            | ריצת תקציב סופית בוצעה 🔾                      |
|            | בחר תבנית                                     |
|            | תבנית                                         |
|            |                                               |
|            | (C)                                           |
| וח:        | ב. לחץ על צלמית בצע 🚺 (F8) להצגת הז           |
|            | יוצג מסך נתוני תקציב:                         |

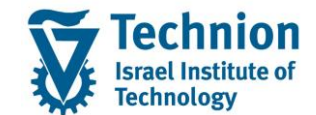

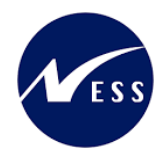

#### 

דוח תקציבי לשנה אקדמית 2023, סמסטר 200 סימולציה

| אוב.הזמנה      | מס' סטודנט | שם פרטי    | שם משפחה        | מספר זיהוי | סה"כ תכנון | סה"כ ביצוע | הפרש תכנון | תוצאת יתרה | סימולציה ש | שגיאה |
|----------------|------------|------------|-----------------|------------|------------|------------|------------|------------|------------|-------|
| ORCN010000012  | 100000012  | עידו       | ברקוביץ         | 316110055  | 16.000     | 0.000      | 16.000     | 1          | X          |       |
| ORCN010000048  | 100000048  | חנך        | בן שטרית        | 316169598  | 0.000      | 1.200      | -1.200     | 2          | Х          |       |
| ORCN0100000173 | 100000173  | מקסים      | אשורוב          | 317506210  | 4.000      | 0.000      | 4.000      | 1          | Х          |       |
| ORCN010000195  | 100000195  | דוד        | פורטל           | 305129264  | 10.000     | 4.000      | 6.000      | 1          | X          |       |
| ORCN010000238  | 100000238  | מני        | ליכטר           | 315426809  | 4.000      | 0.000      | 4.000      | 1          | Х          |       |
| ORCN010000343  | 100000343  | ליאור      | סמאי            | 203179312  | 8.000      | 6.000      | 2.000      | 1          | Х          |       |
| ORCN010000366  | 100000366  | מאור       | שמעוני          | 312366875  | 0.000      | 4.200      | -4.200     | 2          | Х          |       |
| ORCN010000395  | 100000395  | טיאן       | שן              | 326825700  | 0.000      | 2.000      | -2.000     | 2          | X          |       |
| ORCN010000414  | 100000414  | מר         | פלאח            | 208341768  | 8.000      | 1.500      | 6.500      | 1          | Х          |       |
| ORCN010000531  | 100000531  | עמית       | לוי             | 208638007  | 16.000     | 0.000      | 16.000     | 1          | Х          |       |
| ORCN010000581  | 100000581  | ארי עמית   | ברמן            | 209712652  | 20.000     | 7.000      | 13.000     | 1          | Х          |       |
| ORCN010000633  | 100000633  | רומן       | מוצ'ניק         | 321726705  | 4.000      | 22.000     | -18.000    | 2          | X          |       |
| ORCN010000669  | 100000669  | עידן       | זיידן גולן      | 319004198  | 4.000      | 0.000      | 4.000      | 1          | X          |       |
| ORCN010000714  | 100000714  | נעה        | סגל             | 343885679  | 8.000      | 0.000      | 8.000      | 1          | Х          |       |
| ORCN010000770  | 100000770  | אילן       | פלג             | 316275494  | 8.000      | 5.000      | 3.000      | 1          | X          |       |
| ORCN010000772  | 100000772  | בר         | בן ציון         | 205852825  | 14.000     | 12.000     | 2.000      | 1          | Х          |       |
| ORCN010000789  | 100000789  | רוני       | עמשי            | 207179532  | 10.000     | 0.000      | 10.000     | 1          | Х          |       |
| ORCN010000793  | 100000793  | עומר       | לוי             | 315609883  | 8.000      | 5.600      | 2.400      | 1          | Х          |       |
| ORCN010000834  | 100000834  | לינוי      | נחום            | 207443599  | 4.000      | 3.000      | 1.000      | 1          | Х          |       |
| ORCN010000905  | 100000905  | אריאל      | טלה             | 311303861  | 10.000     | 1.000      | 9.000      | 1          | Х          |       |
| ORCN010000953  | 100000953  | ינאי       | חאיק            | 208711481  | 0.000      | 5.000      | -5.000     | 2          | X          |       |
| ORCN010000954  | 100000954  | גדעון      | חורש            | 316033182  | 20.000     | 45.000     | -25.000    | 2          | Х          |       |
| ORCN010000956  | 100000956  | יעקב       | אזנקוט          | 316598259  | 4.000      | 10.500     | -6.500     | 2          | Х          |       |
| ORCN010000958  | 100000958  | גל         | כהן             | 207364159  | 8.000      | 0.000      | 8.000      | 1          | Х          |       |
| ORCN0100001011 | 100001011  | שי         | אשירוב          | 206200230  | 8.000      | 2.000      | 6.000      | 1          | Х          |       |
| ORCN0100001016 | 100001016  | אביחי      | דדון            | 208076067  | 16.000     | 0.000      | 16.000     | 1          | Х          |       |
| ORCN0100001017 | 100001017  | משה        | דהן             | 211879283  | 24.000     | 18.800     | 5.200      | 1          | Х          |       |
| ORCN0100001035 | 100001035  | דניאל      | קליין           | 205447535  | 8.000      | 3.500      | 4.500      | 1          | Х          |       |
| ORCN0100001083 | 100001083  | אריאל      | פונצ'נר ברויטמן | 341240992  | 0.000      | 10.000     | -10.000    | 2          | Х          |       |
| ORCN0100001110 | 100001110  | מנחם       | גולדין          | 207372434  | 8.000      | 2.000      | 6.000      | 1          | Х          |       |
| ORCN0100001145 | 100001145  | אווה אירית | ליפשיץ          | 207370115  | 8.000      | 0.000      | 8.000      | 1          | X          |       |
|                |            |            |                 |            |            |            |            |            |            |       |

#### בכותרת הדוח:

מוצגים: סוג הדוח שנבחר, תוקף שנבחר, סוג הריצה (סימולציה)

בשורות הדוח מוצגים:

- ס מספר אובייקט הזמנת סטודנט, 🜼
- פרטי הסטודנט (מספר סטודנט, שם פרטי, שם משפחה, מס' זיהוי).
- בלחיצה על מספר הסטודנט ניתן לעבור למסך הצגת נתוני אב סטודנט (טרנזקציה PIQSTD) סב"ב שיינים בבניים בכמונים בסמודניים
  - סה"כ שעות תכנון בהזמנת הסטודנט 🛛 ס
  - סה"כ שעות בפועל בהזמנת הסטודנט
    - הפרש מתכנון (תכנון פחות ביצוע)
      - **תוצאת יתרה:** о

(כאשר הפרש מתכנון גדול מאפס) – "1" (כאשר הפרש מתכנון קטן מאפס) – "2" – חיוב סטודנט (כאשר הפרש מתכנון קטן מאפס)

- 'X' סימולציה כאשר הדוח מוצג מסימולציה, יהיה הערך בשדה
- שגיאה במידה ואירעה שגיאה, יהיה הערך בשדה X' בשגיאות/הודעות ניתן לצפות בטרנזקציית הלוגים: ZCM\_SLG1, אובייקט: ZCM\_PROM, תת אובייקט: ZCM\_EXTRA\_LESSONS

#### (2.2) ריצת עדכון

1. הזן נתוני חובה:

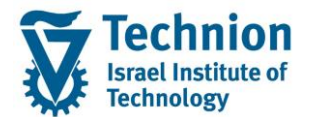

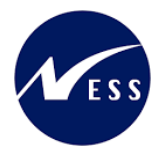

- שנה אקדמית וסמסטר
  - o סוג ריצה: "תקציב" o
- בחירות נוספות: :"ריצת עדכון"
- (מודגש בצהוב בתמונת ריצת הסימולציה) ס לריצת עדכון נבחר בדוגמא סטודנט אחד: 0100000195 (מודגש בצהוב בתמונת ריצת הסימולציה) 💿

|          |               | תכנית שיעורי עזר                         |
|----------|---------------|------------------------------------------|
|          |               | n 🖓 🚱                                    |
|          |               | תוקף                                     |
|          | 2023          | שנה אקדמית                               |
|          | 200           | סמסטר                                    |
|          |               | בחר סוג ריצה                             |
|          |               | תקציב - החזר עודפי שעות תיכנון בתקציב 💿  |
|          | ל:            | כספים - חיוב סטודנטים בעודפי שעות בפוע 🔾 |
|          |               | שדות חובה לריצת אמת כספית                |
|          |               | תאריכי מסמך                              |
|          |               | תאריך פירעון                             |
|          |               | טקסט מסמך                                |
|          |               | סטודנט                                   |
| <b>*</b> | עד 0100000195 | מספר שותף עסקי                           |
|          |               | בחירות נוספות                            |
|          |               | סימולציה 🔾                               |
|          |               | ריצת עדכון 💿                             |
|          |               | ריצת תקציב סופית בוצעה 🔾                 |
|          |               | בחר תבנית                                |
|          |               | תבנית                                    |
|          |               |                                          |

עניתן לצפות בשעות הסטודנט הן בסימולציה בסעיף הקודם, והן בפירוט בדוח תקציבי מרכז הייעוץ, בטרנזקציה ZCM\_PROM\_BDGT\_REP:

|     |                                                                                                    |              |                         |            |                                       |   | תכנון/בפועל                                                                                              |
|-----|----------------------------------------------------------------------------------------------------|--------------|-------------------------|------------|---------------------------------------|---|----------------------------------------------------------------------------------------------------|
|     |                                                                                                    | <b>۳</b> ۵ ( | ₹ ≜ I 🖩 🔎 I 🔽 I 🗉 🚅 🚳 📫 |            |                                       |   |                                                                                                    |
|     | תכנון/בפועל בפועל 2 : Page 20:14:14 28.05.2024 : Date לתכנון/בפועל בפועל בפועל בפועל בפועל בוד<br>הזתנה/קבוצה cN0100000195 בורטל דוד<br>2024 - Reporting period |              |                         |            |                                       |   | השתנות: הזמנה<br>▼ 5 ZCOUNS מרכז הייעוץ<br>ZCOUNS BUD. 1 מרכז ייעוץ: כ<br>ערכז ייעוץ: כ                  |
| ספי | בפועל-כ                                                                                                    | תכנון-כספי   | בפועל-כמות              | תכנון-כמות | סעיפי הוצאה                           |   | ברקוביץ עוזי. UN010000012 לייעוזי. אינוי עראין CN0100000012 לייעוזי.<br>ברקוביץ ע CN0100000048 ליי       |
|     | 300.00                                                                                                    | 750.00       | 4                       | 10         | 201 מילואים<br>290 בפועל: אקדמי-ש.עזר |   | ראשורוב מ CN010000173 - ∲•<br>פורטל דון CN010000195 - ∲•                                                 |
|     | 300.00                                                                                                    | 750.00       | 4                       | 10         | עלויות *                              | Ē | יכטו מנ CN0100000238 🛷 •<br>• 🔶 CN0100000343 סמאי ליא                                                    |
|     | 300.00                                                                                                    | 750.00       | 4                       | 10         | יתרה **                               |   | שמעוני מי CN010000366 לי<br>אן טיאן CN010000395 לי<br>פרושים ב CN010000399 לי<br>פלאח נור CN010000414 לי |

לסטודנט 10 שעות תכנון בסעיף הוצאה של מילואים, וניצול של 4 שעות בפועל.

2. לחץ על צלמית בצע 🎽 (F8) להרצת התכנית.

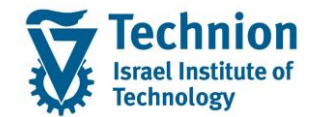

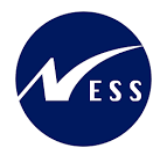

יוצג דוח זהה לריצת הסימולציה: בכותרת: "ריצת עדכון" שדה "סימולציה" ריק ← ריצת עדכון שורה ללא שגיאה ← נרשמו מסמכי תקציב

#### תכנית שיעורי עזר

| 🔐 🎛 🛲 🚚 | 🏂 🅿 🛜 🟹 🧮 🚊 🗐 🖓 | 😔

דוח תקציבי לשנה אקדמית 2023, סמסטר 200 ריצת עדכון

אוב.הזמנה מס' סטודנט שם פרטי שם משפחה מספר זיהוי סה"כ תכנון סה"כ ביצוע הפרש תכנון תוצאת יתרה סימולציה שגיאה סראים סרטודנט שם פרטי שם משפחה מספר זיהוי סה"כ תכנון סה"כ ביצוע הפרש תכנון תוצאת יתרה סימולציה שגיאה 1 היום מסי סראים סרטודנט שם פרטי שם משפחה מספר זיהוי סה"כ תכנון סה"כ ביצוע הפרש תכנון תוצאת יתרה סימולציה שגיאה 10000000

בדוח תקציבי מרכז הייעוץ, שבטרנזקציה ZCM\_PROM\_BDGT\_REP, ניתן לראות:

- בסעיף הוצאה "201 מילואים" נוספו ונרשמו 4 שעות בפועל
- 2. בסעיף הוצאה "290 בפועל: אקדמי-ש.עזר" אופסו 4 השעות שהתווספו לסעיף "מילואים"
- 3. התווסף סעיף "289 החזרת תכנון בסוף סמסטר" נרשם זיכוי סעיף הוצאה כללי של "החזרת תכנון בסוף סמסטר" (כנגד חיוב הסעיף התקציבי) ב-6 שעות ההפרש מתכנון.

יתרת ההזמנה כעת מאופסת – תכנון מול ביצוע: 4 שעות כל אחד:

|     |         |            |                                                                                                    |                     |                                        |         | תכנון/בפועל                                                   |
|-----|---------|------------|----------------------------------------------------------------------------------------------------|---------------------|----------------------------------------|---------|---------------------------------------------------------------|
|     |         |            |                                                                                                    |                     | ■■■■■■■■■■■■■■■■■■■■■■■■■■■■■■■■■■■■■■ | עמודו 🛗 | 🔻 🕹   🖩 🔎   🗑   🗄 📰 🖉 🔞 🚅                                     |
|     |         |            |                                                                                                    |                     |                                        | 1       |                                                               |
|     | 2 / 2   | :Page      | 20:34:2                                                                                                    | 25 28.05.2024 :Date | תכנון/בפועל                            |         | השתנות: הזמנה<br>TCOUNS כרכז הייעוצ                           |
|     |         |            | ייכוזי עוץ: סעיפייד הזמנה/קבוצה 2000000195 פורטל דוד<br>ערכתייעוץ: סעיפייד הזמנה/קבוצה 2000000195 פורטל דוד |                     |                                        |         |                                                               |
|     |         |            | 2024 - Reporting period                                                                                     |                     |                                        |         | ארכז ייעוץ: סטו ICOUNS_STUD. 📹 ▼                              |
| ספי | בפועל-כ | תכנון-כספי | בפועל-כמות                                                                                                  | תכנון-כמות          | סעיפי הוצאה                            |         | ברקוביץ עידו CN010000012 🖑 •<br>בג שנובית סנג CN010000048 🐣 • |
|     | 300.00  | 750.00     | 4                                                                                                    | 10                  | 201 מילואים                            |         | רוון בן כוווניסטטטטע אורוון רווון CN0100000173 🕹 י            |
|     |         | -450.00    |                                                                                                    | -6                  | 289 החזרת תכנון בסוף סמסטר             |         | פורטל דוד CN010000195 👉 -                                     |
|     |         |            |                                                                                                    |                     | 290 בפועל: אקדמי–ש.עזר                 |         | י 🦫 CN010000238 ליכטר מני                                     |
|     | 300.00  | 300.00     | 4                                                                                                    | 4                   | * עלויות                               | Ē       | סמאי ליאור CN010000343 ở •<br>שמעוני מאור CN010000366 ≁ •     |
|     | 300.00  | 300 00     | 4                                                                                                    | 4                   | א ותרה **                              |         | שן טיאן CN010000395 🔶 •                                       |
|     | 500.00  | 300.00     | 4                                                                                                    | 4                   |                                        |         | רדושים בו CN0100003 🕹 •                                       |

שים 🎔 - לפניך נושא בעל חשיבות

לא ניתן להריץ ריצה נוספת לסטודנטים שכבר בוצעה להם ריצת עדכון <u>תקציבית</u> בשנה וסמסטר שבפרמטר. כלומר: בוצע כבר עבורם <u>רישום תקציבי</u>.

הן בריצת סימולציה והן בריצת עדכון, תוצג הודעה:

| × |                                           | ב-מיז |
|---|-------------------------------------------|-------|
|   | קיימים סטודנטים שכבר בוצעה להם ריצת עדכון | i     |
|   |                                           |       |
|   |                                           |       |

#### (2.3) ריצת תקציב סופית בוצעה

יש לבחור בכפתור זה לאחר סיום כל ריצות העדכון התקציבי לשנה וסמסטר, כדי לאפשר לחשבונות סטודנטים להריץ ריצת עדכון כספית.

שים 🎔 - לפניך נושא בעל חשיבות

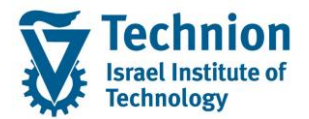

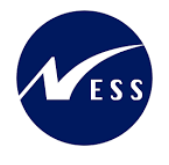

כל עוד לא הורצה תכנית זו, לא ניתן יהיה להריץ ריצת עדכון כספית לרישום חיובים לסטודנטים שיש להם עודף שעות בפועל!

|      | תכנית שיעורי עזר                              |
|------|-----------------------------------------------|
|      | en 🖓 🚱                                        |
|      |                                               |
|      | שנה אקדמית                                    |
|      | 201 סמסטר                                     |
|      | בחר סוג ריצה                                  |
|      | תקציב - החזר עודפי שעות תיכנון בתקציב $\odot$ |
|      | כספים - חיוב סטודנטים בעודפי שעות בפועל 🔾     |
|      | שדות חובה לריצת אמת כספית                     |
|      | תאריכי מסמך                                   |
|      | תאריך פירעון                                  |
|      | טקסט מסמך                                     |
|      | סטודנט                                        |
| עד 🔁 | מספר שותף עסקי                                |
|      | בחירות נוספות                                 |
|      | סימולציה 🔾                                    |
|      | ריצת עדכון 🔾                                  |
|      | ריצת תקציב סופית בוצעה⊙                       |
|      | בחר תבנית                                     |
|      | תבנית                                         |
|      | רישום בוצע בהצלחה 🔽                           |
|      | שים ♥ - לפניר נושא בעל חשיבות                 |

רסיום הרצת התכנית תוצג הודעה כי הרישום רוצע בהצלחהי

בנסיון להריץ שוב ריצת עדכון תקציב לשנה וסמסטר שבוצעה להם ריצת תקציב סופית, תוצג הודעה עוצרת:

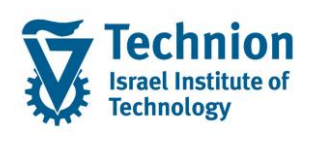

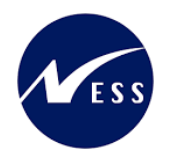

|     | תכנית שיעורי עזר                                                                     |
|-----|--------------------------------------------------------------------------------------|
|     | al 🚱                                                                                 |
|     | תוקף                                                                                 |
| 202 | 0 שנה אקדמית                                                                         |
| 20  | סמסטר                                                                                |
|     |                                                                                      |
|     | בחרטג ריצה                                                                           |
|     | ונקציב - דו חודעו פי שעורניכנון בונקציב<br>כספים - חיוב סטודנטים בעודפי שעות בפועל ( |
|     | שדות חובה לריצת אמת כספית                                                            |
|     | תאריכי מסמך                                                                          |
|     | תאריך פירעון                                                                         |
|     | טקסט מסמך                                                                            |
|     | حتدانتجددا                                                                           |
|     | מתפר שותפ עתקי                                                                       |
|     |                                                                                      |
|     | בחירות נוספות                                                                        |
|     | סימולציה 🔾                                                                           |
|     | ריצת עדכון 💿                                                                         |
|     | ריצת תקציב סופית בוצעה 🔾                                                             |
|     | בחר תבנית                                                                            |
|     | תבנית                                                                                |
|     |                                                                                      |

#### (3) ריצת כספים

- (3.1) סימולציה
- א. הזן נתוני חובה:
- ₀
  שנה אקדמית וסמסטר
  ₀
  סוג ריצה: "כספים"
- בחירות נוספות: "סימולציה"

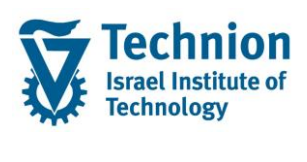

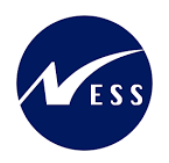

|    |      | תכנית שיעורי עזר                         |
|----|------|------------------------------------------|
|    |      | al 🚱                                     |
|    |      | תוקף                                     |
|    | 2023 | שנה אקדמית                               |
|    | 200  | סמסטר                                    |
|    |      | בחר סוג ריצה                             |
|    |      | תקציב - החזר עודפי שעות תיכנון בתקציב 🔾  |
|    | ל    | כספים - חיוב סטודנטים בעודפי שעות בפוע 💿 |
|    |      | שדות חובה לריצת אמת כספית                |
|    |      | תאריכי מסמך                              |
|    |      | תאריך פירעון                             |
|    |      | טקסט מסמך                                |
|    |      | סטודנט                                   |
| עד |      | מספר שותף עסקי                           |
|    |      | בחירות נוספות                            |
|    |      | סימולציה ⊙                               |
|    |      | ריצת עדכון 🔾                             |
|    |      | ריצת תקציב סופית בוצעה 🔾                 |
|    |      | בחר תבנית                                |
|    |      | תבנית                                    |
|    |      |                                          |

ב. לחץ על צלמית בצע 🚩 (F8) להצגת הדוח: יוצג מסך נתונים כספיים לחיוב:

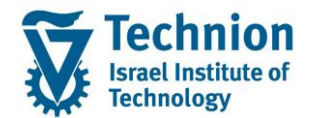

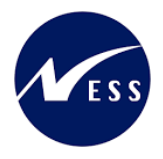

# תכנית שיעורי עזר

🕞 🎛 🚛 । 🏂 🛛 🛜 🟹 🧮 🖉 🔁 🕮

דוח כספי לשנה אקדמית 2023, סמסטר 200 סימולציה

| שגיאה | מספר מסמך | סימולציה | סה"כ סכום | סה"כ הפרש | מספר זיהוי | שם משפחה        | שם פרטי | מס' סטודנ        |
|-------|-----------|----------|-----------|-----------|------------|-----------------|---------|------------------|
|       | SIMU      | Х        | 240.00    | 1.200     | 316169598  | בן שטרית        | חנן     | <u>100000048</u> |
|       | SIMU      | Х        | 840.00    | 4.200     | 312366875  | שמעוני          | מאור    | 100000366        |
|       | SIMU      | Х        | 400.00    | 2.000     | 326825700  | שן              | טיאן    | <u>100000395</u> |
|       | SIMU      | Х        | 3,600.00  | 18.000    | 321726705  | מוצ'ניק         | רומן    | 100000633        |
|       | SIMU      | Х        | 1,000.00  | 5.000     | 208711481  | חאיק            | ינאי    | 100000953        |
|       | SIMU      | Х        | 5,000.00  | 25.000    | 316033182  | חורש            | גדעון   | <u>100000954</u> |
|       | SIMU      | Х        | 1,300.00  | 6.500     | 316598259  | אזנקוט          | יעקב    | 100000956        |
|       | SIMU      | Х        | 2,000.00  | 10.000    | 341240992  | פונצ'נר ברויטמן | אריאל   | 100001083        |
|       | SIMU      | Х        | 200.00    | 1.000     | 207610155  | קשת             | אייל    | 200001003        |
|       | SIMU      | Х        | 400.00    | 2.000     | 322966557  | סלמאן           | חליל    | 200001413        |
|       | SIMU      | Х        | 800.00    | 4.000     | 207789819  | מחאגנה          | ראמי    | 200001605        |
|       | SIMU      | Х        | 600.00    | 3.000     | 322479387  | פיבן            | מיכל    | 200001826        |
|       | SIMU      | Х        | 1,600.00  | 8.000     | 207476086  | אטיאס           | לירז    | 200001917        |
|       | SIMU      | Х        | 600.00    | 3.000     | 214457699  | זידאן           | מוחמד   | 200002402        |
|       | SIMU      | Х        | 800.00    | 4.000     | 211370291  | ארנסט           | אריאלה  | 200002612        |
|       | SIMU      | Х        | 2,100.00  | 10.500    | 203912506  | קדם ויצמן       | עמית    | 200002873        |
|       | SIMU      | Х        | 4,400.00  | 22.000    | 328683206  | מטרוסוב         | ניקיטה  | 200003142        |
|       | SIMU      | Х        | 2,700.00  | 13.500    | 207430265  | בירן            | אפרת    | 200003318        |
|       | SIMU      | Х        | 300.00    | 1.500     | 214578379  | זירעיני         | ארין    | <u>200003321</u> |
|       | SIMU      | Х        | 600.00    | 3.000     | 315179309  | אטיאס           | הילה    | <u>200003380</u> |
|       | SIMU      | Х        | 400.00    | 2.000     | 208338244  | עזרא            | מאיה    | 200003428        |
|       | SIMU      | Х        | 200.00    | 1.000     | 212947220  | חצב             | הילה    | <u>200003506</u> |
|       | SIMU      | Х        | 3,940.00  | 19.700    | 322715707  | אליאל           | תומר    | <u>200003589</u> |
|       | SIMU      | Х        | 600.00    | 3.000     | 209559046  | שרף             | דן      | <u>200003627</u> |
|       | SIMU      | Х        | 2,200.00  | 11.000    | 211621685  | צדוק            | גאיה    | <u>200003770</u> |
|       | SIMU      | Х        | 1,600.00  | 8.000     | 207288929  | שוהם            | גיא     | 200003896        |
|       | SIMU      | Х        | 200.00    | 1.000     | 209825561  | קסלר            | נעמי    | <u>200003973</u> |
|       | SIMU      | Х        | 40.00     | 0.200     | 323100222  | נבו             | דניאל   | 200003978        |
|       | SIMU      | Х        | 600.00    | 3.000     | 315151209  | פריזר           | עידן    | 200003987        |
|       | SIMU      | Х        | 200.00    | 1.000     | 323971895  | מקאלדה          | לארה    | 200004042        |
|       | SIMU      | Х        | 680.00    | 3.400     | 206880551  | דוד             | אמרי    | 200004058        |

#### o בכותרת הדוח:

מוצגים: סוג הדוח שנבחר, תוקף שנבחר, סוג הריצה (סימולציה)

בשורות הדוח מוצגים:

- , מספר אובייקט הזמנת סטודנט
- פרטי הסטודנט (מספר סטודנט, שם פרטי, שם משפחה, מס' זיהוי).
  בלחיצה על מספר הסטודנט ניתן לעבור למסך הצגת נתוני אב סטודנט (טרנזקציה PIQSTD)
  - סה"כ הפרש שעות בפועל לחיוב הסטודנט
  - ס ה"כ סכום לחיוב בהתאם לתעריף המתוחזק בטבלת התחזוקה 💿
    - סימולציה כאשר הדוח מוצג מסימולציה, יהיה הערך בשדה 'X'
      - איאה במידה ואירעה שגיאה, יהיה הערך בשדה X' 🛛 אגיאה

הערה:

בדוח זה יוצגו כל הסטודנטים אשר בריצת התקציב בשדה "תוצאת יתרה" הוצג להם הערך: "2 – חיוב סטודנט"

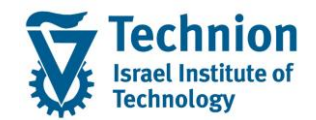

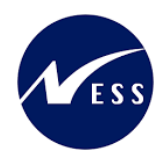

# (3.2) ריצת עדכון

- 1. הזן נתוני חובה:
- שנה אקדמית וסמסטר 0
  - סוג ריצה: "כספים" 0
- שדות חובה לריצת אמת כספית: 0
- תאריכי מסמך: 28.05.2024
  - תאריך פירעון: 28.05.2024 .
- טקסט מסמך: "חיוב שיעורי עזר חורף 2023"
  בחירות נוספות: "ריצת עדכון"
  - 0
- לריצת עדכון נבחר סטודנט אחד לדוגמא: 010000395 (מודגש בצהוב בתמונת ריצת הסימולציה)

|                           | תכנית שיעורי עזר                         |
|---------------------------|------------------------------------------|
|                           | al 🚱                                     |
|                           | תוקף                                     |
| 2023                      | <br>שנה אקדמית                           |
| 200                       | סמסטר                                    |
|                           | בחר סוג ריצה                             |
|                           | תקציב - החזר עודפי שעות תיכנון בתקציב 🔾  |
| נל                        | כספים - חיוב סטודנטים בעודפי שעות בפוע⊙⊙ |
|                           | שדות חובה לריצת אמת כספית                |
| 28.05.2024                | תאריכי מסמך                              |
| 28.05.2024                | תאריך פירעון                             |
| חיוב שיעורי עזר חורף 2023 | טקסט מסמך                                |
|                           | סטודנט                                   |
| עד 010000395              | מספר שותף עסקי                           |
|                           | בחירות נוספות                            |
|                           | סימולציה 🔾                               |
|                           | ריצת עדכון 💿                             |
|                           | בחר תבנית                                |
|                           | תבנית                                    |
| ת התכנית.                 | 2. לחץ על צלמית בצע 🚱 (F8)               |

יוצג דוח דומה לריצת הסימולציה: בכותרת: "ריצת עדכון" שדה "סימולציה" ריק 🗲 ריצת עדכון שורה ללא שגיאה 🗲 נרשמו מסמכים מספר מסמך: 4000005297 – מספר מסמך החיוב שנרשם בחשבון הסטודנט.

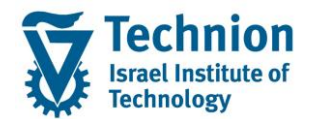

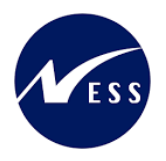

|       |                   |          |           |            |            | י עזר                | שיעור    | תכנית                    |
|-------|-------------------|----------|-----------|------------|------------|----------------------|----------|--------------------------|
|       |                   |          |           | <b>₽</b> I | 🕒 🎫 🖉 🛛    | <mark>월 Σ</mark> 🎘 🖥 | 774      | a a I 😔                  |
|       |                   |          |           |            | זסטר 200   | מית 2023 <b>,</b> סנ | שנה אקדנ | דוח כספי ל<br>ריצת עדכון |
| שגיאה | מספר מסמך         | סימולציה | סה"כ סכום | סה"כ הפרש  | מספר זיהוי | שם משפחה             | שם פרטי  | מס' סטודנ                |
|       | <u>4000005297</u> |          | 400.00    | 2.000      | 326825700  | שן                   | טיאן     | <u>100000395</u>         |
|       |                   |          |           |            |            |                      |          |                          |

בלחיצה על מספר המסמך תועבר להצגת פרטי המסמך שנרשם (טרנזקציה FPE3):

|      |        |             |           |            |      |              |         | i               | ך: סקירר   | הצג מסמו       |
|------|--------|-------------|-----------|------------|------|--------------|---------|-----------------|------------|----------------|
|      | 5      | EURO פעילה  | הדמיית    | יתוח התאמה | ם ני | מסיו ⅲ       | ות ראשי | פריט ספר חשבונו | 🔟 ף עסקי   | פריט שותן 🛄 🚨  |
|      |        |             |           |            |      |              |         |                 |            | נתוני כותרת    |
|      |        |             |           | AB         |      | <i>ו</i> סמך | סוג מ   | 28.05           | .2024      | תאריך מסמך     |
|      |        |             |           | ILS        |      | 7            | מטבע    | 28.05           | .2024      | תאריך רישום    |
|      |        |             |           |            |      | ין           | סימוכ   | 40000           | 05297      | מספר מסמך      |
|      |        |             |           |            |      | ר המחאה      | מספו    |                 |            |                |
|      |        |             |           |            |      |              |         |                 | קי מסוכמים | פריטי שותף עסי |
| מספר | יכום   | אריך פרעו כ | ר להנחה ת | פעו תארין  | פעו  |              | חוזה    | חשבון חוזה      | ותף עסקי   | קוד תחו ח ע    |
| 1    | 400.0  | 0 28.05.202 | 4 28.05.  | 2024 AX    | FEEC | 100000       | 187501  | 100000045       | 10000039   | 5 3000         |
|      |        |             |           |            |      |              |         |                 |            |                |
|      |        |             |           |            |      |              |         |                 |            |                |
|      |        |             |           |            |      |              |         |                 |            |                |
|      |        |             |           |            |      |              |         |                 |            |                |
|      |        |             |           |            |      |              |         |                 |            |                |
|      |        |             |           |            |      |              |         |                 | מים        | פריטי G/L מסוכ |
| מספר | כום    | סו          |           |            |      |              |         | טקסט ארוך       | G/l        | קוד תחום ע     |
| 1    | -400.0 | 00          |           |            |      |              | שוטף    | הכנסות לתקציב   | 400100     | 3000           |
|      |        |             |           |            |      |              |         |                 |            |                |
|      |        |             |           |            |      |              |         |                 |            |                |
|      |        |             |           |            |      |              |         |                 |            |                |

שים 🎔 - לפניך נושא בעל חשיבות

לא ניתן להריץ ריצה נוספת לסטודנטים שכבר בוצעה להם ריצת עדכון <u>כספית</u> בשנה וסמסטר שבפרמטר. כלומר: בוצע להם כבר <u>רישום כספי</u>.

הן בריצת סימולציה והן בריצת עדכון, תוצג הודעה:

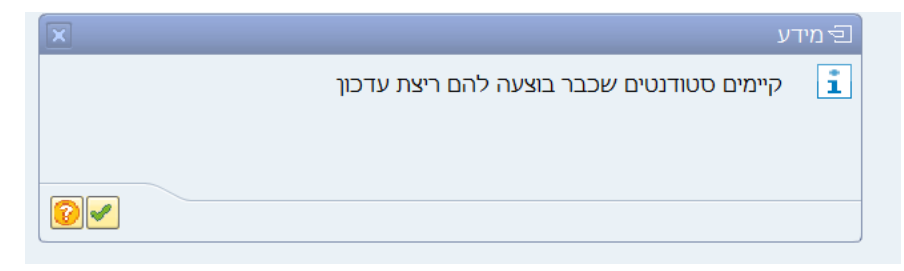

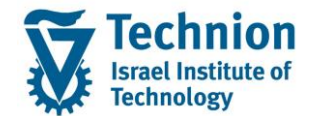

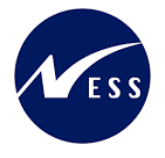

```
שים 🎔 - לפניך נושא בעל חשיבות
```

לא ניתן לבצע ריצת עדכון כספית <u>לפני "ריצת תקציב סופית בוצעה"</u> לשנה וסמסטר נבחרים. באחריות אגף התקציבים לשחרר את האפשרות להרצה כספית, לאחר סיום העדכון התקציבי לשנה וסמסטר. במידה ולא בוצע שחרור לעדכון כספי, בעת הרצת עדכון כספי תתקבל הודעה עוצרת כי לא ניתן להריץ ריצת עדכון כספית לפני ריצת עדכון תקציבית:

|                           | תכנית שיעורי עזר                                  |
|---------------------------|---------------------------------------------------|
|                           | al 🚱                                              |
|                           | תוקף                                              |
| 2023                      | שנה אקדמית                                        |
| 200                       | סמסטר                                             |
|                           |                                                   |
|                           | בחר סוג ריצה                                      |
|                           | תקציב - החזר עודפי שעות תיכנון בתקציב 🔾           |
| ל                         | כספים - חיוב סטודנטים בעודפי שעות בפועי.          |
|                           | שדות חובה לריצת אמת כספית                         |
| 31.12.2023                | תאריכי מסמך                                       |
| 31.01.2024                | תאריך פירעון                                      |
| חיוב שיעורי עזר חורף 2023 | טקסט מסמך                                         |
|                           |                                                   |
|                           | סטודנט                                            |
| עד 200489076              | מספר שותף עסקי                                    |
|                           |                                                   |
|                           | בחירות נוספות                                     |
|                           | סימולציה                                          |
|                           | ויצו עו כון                                       |
|                           | ו צורוקציב סופית בוצעה 🖯                          |
|                           | בחר תבנית                                         |
|                           | תבנית                                             |
|                           |                                                   |
|                           |                                                   |
|                           |                                                   |
|                           |                                                   |
|                           |                                                   |
|                           |                                                   |
|                           |                                                   |
|                           |                                                   |
| ודרון מכעורות             | לא נותו להרוע רועת עדרון רתפות לפנו רועת <i>ע</i> |

במקרה כזה, יש לפנות לאגף התקציבים, לצורך תיאום סיום ריצה תקציבית לשנה וסמסטר.

# 3.2. נתוני טבלת תחזוקה – סדרי עדיפויות לסעיפי הוצאה

(1) היכנס לטרנזאקציה ZCM\_PROM\_CATS, ייפתח המסך הבא:

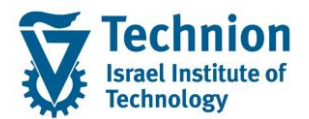

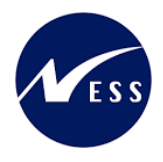

| תצוגות: מסך פתיחה               | עריכת אשכול          |
|---------------------------------|----------------------|
| ī                               | חיפוש דיאלוג אחזקו 🛗 |
|                                 |                      |
| הגבלת תחום נתו. ZCMVC_PROM_CATS | אשכול צפיה           |
|                                 |                      |
| אחזקה 📮 הובלה 🛃 התאמה ללקוח     | אל הצג               |
|                                 |                      |
| הצג , ייפתח המסך הבא:           | לחץ על צלמית 😵       |
| CA ניהול תקופות - רוחבי": סקירה | הצג תצוגה "TS        |

# אליגע בנה דיאליג אליגרית חודש קלנדרי פתוח עד היול תקופות - רוחבי היול תקופות - רוחבי היול תקופות - רוחבי היול תקופות - ברמת היול תקופות - ברמת היול ת

(2) בחר את הטבלה "סדרי עדיפויות לסעיפי הוצאה" ע"י דאבל קליק על שמה:

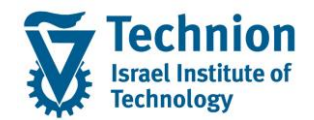

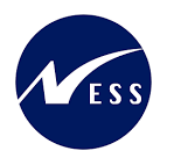

| הצג תצוגה " סדרי עדי           | יפו | ויות לסעיפ       | י הוצאה": סקירה                 |        |
|--------------------------------|-----|------------------|---------------------------------|--------|
| 月 月 月 第                        |     |                  |                                 |        |
| זבנה דיאלוג                    | )   | סדרי עדיפויות לי | סעיפי הוצאה                     |        |
| • 🗖 CATS ניהול תקופות - רוחבי  |     | סוג פעילות       | תיאור                           | עדיפות |
| • 🗖 CATS ניהול תקופות – ברמת   |     | ZCN201           | מילואים                         | 1      |
| סדרי עדיפויות לסעיפי הוצאו 📇 • |     | ZCN202           | סמסטר ראשון                     | 2      |
|                                |     | ZCN210           | עולה חדש                        | 3      |
|                                |     | ZCN220           | לקויות למידה                    | 4      |
|                                |     | ZCN250           | חרדים וות"ת                     | 5      |
|                                |     | ZCN252           | יוצאי אתיופיה                   | 6      |
|                                |     | ZCN203           | מצב אקדמי לא תקין               | 7      |
|                                |     | ZCN204           | מצבים אישיים (מ,א,כ)            | 8      |
|                                |     | ZCN240           | עתידים ב'                       | 9      |
|                                |     | ZCN241           | עתידים לתעשיה                   | 10     |
|                                |     | ZCN254           | הישגים להייטק                   | 11     |
|                                |     | ZCN256           | אפיק מקוצר                      | 12     |
|                                |     | ZCN205           | בעיות אקדמיות                   | 13     |
|                                |     | ZCN245           | שוויון הזדמנויות (שנה א')       | 14     |
|                                |     | ZCN247           | שוויון הזדמנויות (שנה ב' ומעלה) | 15     |
|                                |     |                  |                                 |        |
|                                |     |                  |                                 |        |
|                                |     |                  |                                 |        |
|                                |     |                  |                                 |        |

(3) לשינוי / הוספת רשומות, לחץ על צלמית "שנה 🗲 הצג"

# שנה את תצוגה " סדרי עדיפויות לסעיפי הוצאה": סקירה

|   |        |                                                        | 4                | 4 | 🖓 הזנות חדשות 🕒 🛃 阿 🎚                             |
|---|--------|--------------------------------------------------------|------------------|---|---------------------------------------------------|
|   |        | סעיפי הוצאה                                            | סדרי עדיפויות לו |   | מבנה דיאלוג                                       |
|   | עדיפות | תיאור                                                  | סוג פעילות       |   | • 🗖 CATS ניהול תקופות - רוחבי                     |
| - | 1      | מילואים                                                | ZCN201           |   | • 🗖 כבר אדומיית במעומי – ברמת 🗖 כבר אדומיים באואר |
| - | 2      | סמסטר ראשון                                            | ZCN202           |   | טודי עריפויונילטעיפי הוצאו 🤤 י                    |
|   | 3      | עולה חדש                                               | ZCN210           |   |                                                   |
|   | 4      | לקויות למידה                                           | ZCN220           |   |                                                   |
|   | 5      | חרדים וות"ת                                            | ZCN250           |   |                                                   |
|   | 6      | יוצאי אתיופיה                                          | ZCN252           |   |                                                   |
|   | 7      | מצב אקדמי לא תקין                                      | ZCN203           |   |                                                   |
|   | 8      | מצבים אישיים (מ,א,כ)                                   | ZCN204           |   |                                                   |
|   | 9      | עתידים ב'                                              | ZCN240           |   |                                                   |
|   | 10     | עתידים לתעשיה                                          | ZCN241           |   |                                                   |
|   | 11     | הישגים להייטק                                          | ZCN254           |   |                                                   |
|   | 12     | אפיק מקוצר                                             | ZCN256           |   |                                                   |
|   | 13     | בעיות אקדמיות<br>אינייני בידרניים (אינב אי)            | ZCN205           |   |                                                   |
|   | 14     | שוויון הזו מנויות (שנה א)<br>שוויוני בידמנייית (שנה א) | ZCN245           |   |                                                   |
|   | 15     | שוויון הזו מנויות (שנה ב' ומעלה)                       | ZCN247           |   |                                                   |
| - |        |                                                        |                  |   |                                                   |
|   |        |                                                        |                  |   |                                                   |
|   |        |                                                        |                  |   |                                                   |
|   |        |                                                        |                  |   |                                                   |
|   |        |                                                        |                  | _ |                                                   |

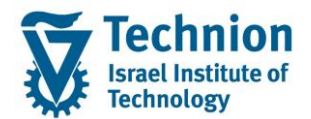

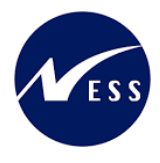

- (4) ניתן לבצע את הפעולות הבאות:
- שינוי עדיפות לסוג פעילות בשדה "עדיפות"
- הזנות חדשות הזנת רשומה חדשה (F5), יפתח מסך הזנות:

| ה ההזווה שהתווחפו | הזוות חדשותי תהירי   |
|-------------------|----------------------|
|                   | ווונות ווו שות. סקיו |

| Æ | ] 🛺 | 4 | 53 | 63 |
|---|-----|---|----|----|
|---|-----|---|----|----|

|   |          | סעיפי הוצאה | סדרי עדיפויות לנ | מבנה דיאלוג                      |
|---|----------|-------------|------------------|----------------------------------|
|   | עדיפות   | תיאור       | סוג פעילות       | • 🗖 CATS ניהול תקופות - רוחבי    |
| * |          |             |                  | • 🗖 כמדבן עדומיות למווימן – ברמת |
| - |          |             |                  | טוויעויפי הוצאו 📇 -              |
|   |          |             |                  |                                  |
|   |          |             |                  |                                  |
|   |          |             |                  |                                  |
|   |          |             |                  |                                  |
|   |          |             |                  |                                  |
|   |          |             |                  |                                  |
|   |          |             |                  |                                  |
|   |          |             |                  |                                  |
|   |          |             |                  |                                  |
|   | Y        |             |                  |                                  |
|   | <u> </u> |             |                  |                                  |
|   | <u> </u> |             |                  | -                                |
|   |          |             |                  |                                  |
|   |          |             |                  |                                  |
|   |          |             |                  |                                  |
|   |          |             |                  |                                  |
|   |          |             | <u> </u>         |                                  |
|   |          |             | <u>ک</u>         |                                  |
|   |          |             | <u>ک</u>         |                                  |
|   |          |             |                  |                                  |
|   |          |             |                  |                                  |

בחר "סוג פעילות" והזן עדיפות.

שים 🎔 - לפניך נושא בעל חשיבות

במידה ויוזן מספר עדיפות זהה לשני סוגי פעילות שונים, הרישום יבוצע עבורם לפי סדר אקראי.

מחיקת רשומה קיימת.

על מנת לבצע פעולה זו סמן ראשית את הרשומה שברצונך למחוק, ע"י לחיצה על הריבוע הימני ביותר שלה ולאחר מכן לחיצה על הצלמית.

- - (5) בסיום פעולת העדכון שמור את הפעולה ע"י לחיצה על צלמית

#### <u>נתוני טבלת תחזוקה – נתוני רישום ותעריף שעה לשיעורי עזר</u>.3.3

ווצג המסך הבא: ZCM\_PROM\_POST\_RATES, יוצג המסך הבא: (1)

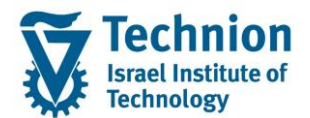

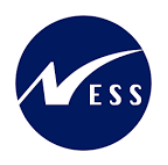

# הצג תצוגה "PROM: נתוני רישום ותעריף שעה לשיעורי עזר": סקירה

| Ð | ł | Æ | צמצם | <-> | הרחב | 69 |
|---|---|---|------|-----|------|----|
|   |   |   |      |     |      |    |

|   | PROM: נתוני רישום ותעריף שעה לשיעורי עזר |                 |            |              |             |                     |            |            |  |  |
|---|------------------------------------------|-----------------|------------|--------------|-------------|---------------------|------------|------------|--|--|
|   | מטבע                                     | סכו.במטבע מקומי | פעולת משנה | תנועה עיקרית | סוג אובייקט | קטגוריית חשבון חוזה | תאריך סיום | תאריך התח  |  |  |
| • | ILS                                      | 200.00          | AX         | FEEC         | AX          | 99                  | 31.12.9999 | 01.11.2022 |  |  |
| r |                                          |                 |            |              |             |                     |            |            |  |  |
|   |                                          |                 |            |              |             |                     |            |            |  |  |
|   |                                          |                 |            |              |             |                     |            |            |  |  |
|   |                                          |                 |            |              |             |                     |            |            |  |  |
|   |                                          |                 |            |              |             |                     |            |            |  |  |
|   |                                          |                 |            |              |             |                     |            |            |  |  |
|   |                                          |                 |            |              |             |                     |            |            |  |  |
|   |                                          |                 |            |              |             |                     |            |            |  |  |
|   |                                          |                 |            |              |             |                     |            |            |  |  |
|   |                                          |                 |            |              |             |                     |            |            |  |  |
|   |                                          |                 |            |              |             |                     |            |            |  |  |
|   |                                          |                 |            |              |             |                     |            |            |  |  |
|   |                                          |                 |            |              |             |                     |            |            |  |  |

לשינוי / הוספת רשומות, לחץ על צלמית "שנה ← הצג" (2)

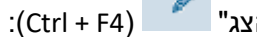

# שנה את תצוגה "PROM: נתוני רישום ותעריף שעה לשיעורי עזר": סקירה

🖉 🖉 הרחב <-> צמצם 🛛 הזנות חדשות 🖆 🚍 תחם 🗠

| PROM: נתוני רישום ותעריף שעה לשיעורי עזר |                 |            |              |             |                     |            |            |  |  |  |
|------------------------------------------|-----------------|------------|--------------|-------------|---------------------|------------|------------|--|--|--|
| מטבע                                     | סכו.במטבע מקומי | פעולת משנה | תנועה עיקרית | סוג אובייקט | קטגוריית חשבון חוזה | תאריך סיום | תאריך התח  |  |  |  |
| ILS                                      | 200.00          | AX         | FEEC         | AX          | 99                  | 31.12.9999 | 01.11.2022 |  |  |  |
|                                          |                 |            |              |             |                     |            |            |  |  |  |
|                                          |                 |            |              |             |                     |            |            |  |  |  |
|                                          |                 |            |              |             |                     |            |            |  |  |  |
|                                          |                 |            |              |             |                     |            |            |  |  |  |
|                                          |                 |            |              |             |                     |            |            |  |  |  |
|                                          |                 |            |              |             |                     |            |            |  |  |  |
|                                          |                 |            |              |             |                     |            |            |  |  |  |
|                                          |                 |            |              |             |                     |            |            |  |  |  |
|                                          |                 |            |              |             |                     |            |            |  |  |  |
|                                          |                 |            |              |             |                     |            |            |  |  |  |
|                                          |                 |            |              |             |                     |            |            |  |  |  |
|                                          |                 |            |              |             |                     |            |            |  |  |  |
|                                          |                 |            |              |             |                     |            |            |  |  |  |
|                                          |                 |            |              |             |                     |            |            |  |  |  |
|                                          |                 |            |              |             |                     |            |            |  |  |  |
|                                          |                 |            |              |             |                     |            |            |  |  |  |

#### .(3) ניתן לבצע את אותן פעולות בדומה לסעיף הקודם.

הזנות חדשות לחץ על צלמית הזנות חדשות הזנת רשומה חדשה (F5), יפתח מסך הזנות:

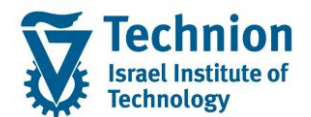

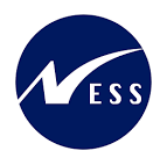

#### הזנות חדשות: סקירת ההזנות שהתווספו

|    |      |                 |            |              |             |                     | A A A           | תחם 🛃 🂖       |
|----|------|-----------------|------------|--------------|-------------|---------------------|-----------------|---------------|
|    |      |                 |            |              |             | ז לשיעורי עזר       | ישום ותעריף שעו | PROM: נתוני ו |
|    | מטבע | סכו.במטבע מקומי | פעולת משנה | תנועה עיקרית | סוג אובייקט | קטגוריית חשבון חוזה | תאריך סיום      | תאריך התח.    |
| *  |      |                 |            | -            |             |                     |                 | Ľ             |
| -  |      |                 |            |              |             |                     |                 |               |
|    |      |                 |            |              |             |                     |                 |               |
|    |      |                 |            |              |             |                     |                 |               |
|    |      |                 |            |              |             |                     |                 |               |
|    |      |                 |            |              |             |                     |                 |               |
|    |      |                 |            |              |             |                     |                 |               |
| 22 |      |                 |            |              |             |                     |                 |               |
|    |      |                 |            |              |             |                     |                 |               |
|    |      |                 |            |              |             |                     |                 |               |
|    |      |                 |            |              |             |                     |                 |               |
|    |      |                 |            |              |             |                     |                 |               |
|    |      |                 |            |              |             |                     |                 |               |
|    |      |                 |            |              |             |                     |                 |               |
|    |      |                 |            |              |             |                     |                 |               |
|    |      |                 |            |              |             |                     |                 |               |
|    |      |                 |            |              |             |                     |                 |               |
|    |      |                 |            |              |             |                     |                 |               |
|    |      |                 |            |              |             |                     |                 |               |
|    |      |                 |            |              |             |                     |                 |               |
|    |      |                 |            |              |             |                     |                 |               |
|    |      |                 |            |              |             |                     |                 |               |
|    |      |                 |            |              |             |                     |                 |               |
|    |      |                 |            |              |             |                     |                 |               |

יש לבחור / להזין נתונים הנדרשים לרישום התנועה הכספית של חיוב הסטודנט עבור שיעורי עזר שחרגו מתכנון:

- תאריך התחלה 🔹
  - תאריך סיום ■

שים 🎔 - לפניך נושא בעל חשיבות

לא ניתן להזין תאריכים חופפים!

- קטגוריית חשבון חוזה
  - סוג אובייקט חוזה 🔹
    - תנועה עיקרית ■
    - פעולת משנה ■
  - סכום (תמיד בש"ח) ■

. 📙 בסיום פעולת העדכון – שמור ע"י לחיצה על כפתור.

# בהצלחה!